# категория: Информирай се в интернет

<u>Тема</u>: Гледане на пропусната емисия новини

## НАМИРАНЕ НА ПРОПУСНАТА НОВИНАРСКА ЕМИСИЯ (БНТ1)

### Стъпка 1

Стартирайте адреса на новинарската емисия на БНТ 1, озаглавена "По света и у нас" (<u>https://www.bnt.bg/bg/a/po-sveta-i-u-nas</u>)

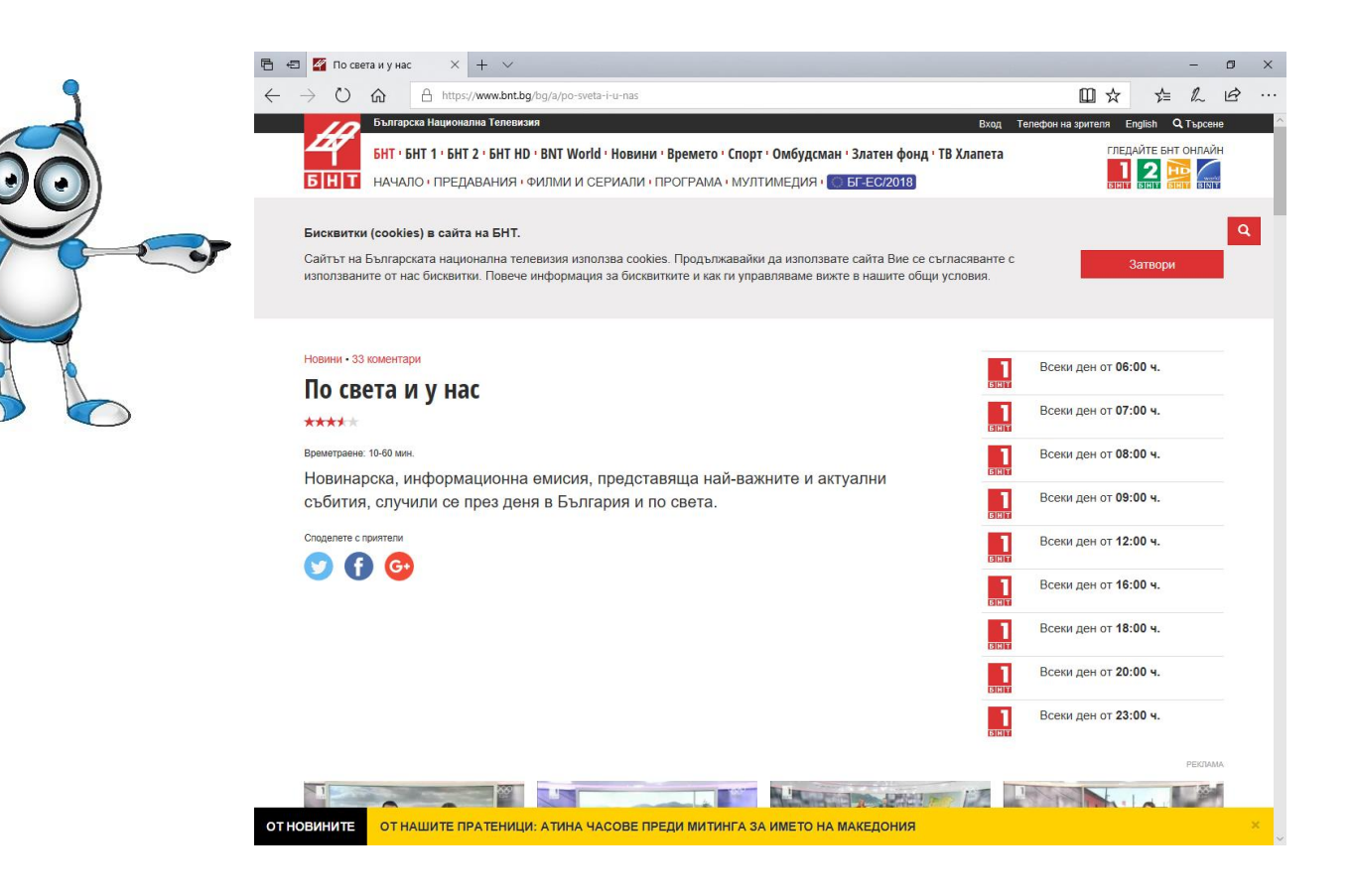

## Стъпка 2

 Първоначално са достъпни последните 4 емисии. За да гледате по-стара емисия натиснете бутона "Вижте всички броеве"

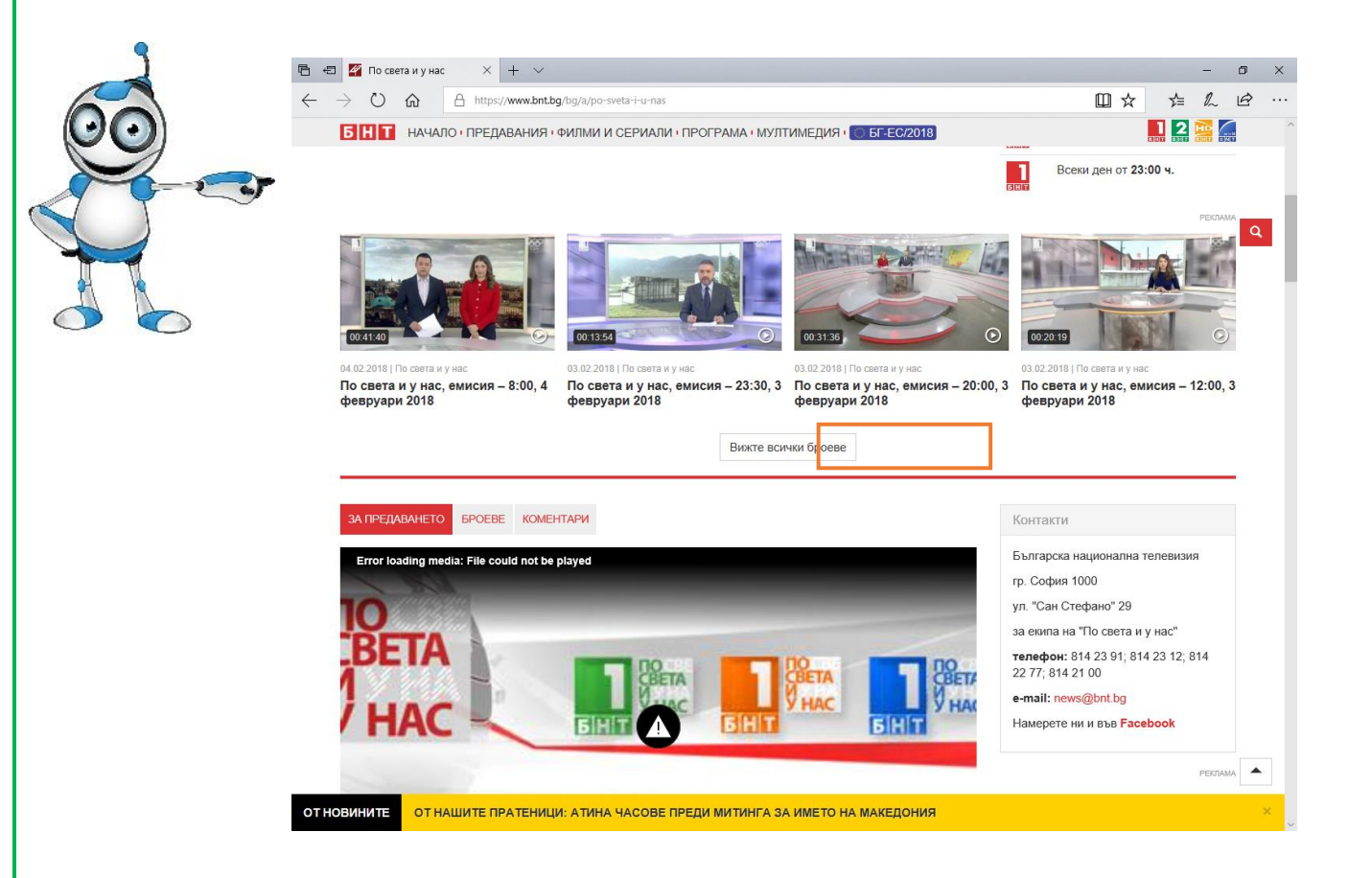

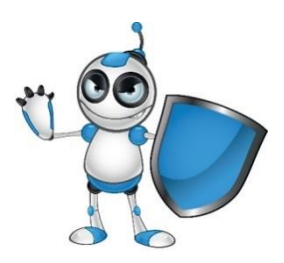

#### Стъпка 3

Като резултат се извежда страница, която показва списък на постарите емисии под формата на видео клипове (<u>https://www.bnt.bg/bg/s/issue/po-sveta-i-u-nas</u>)

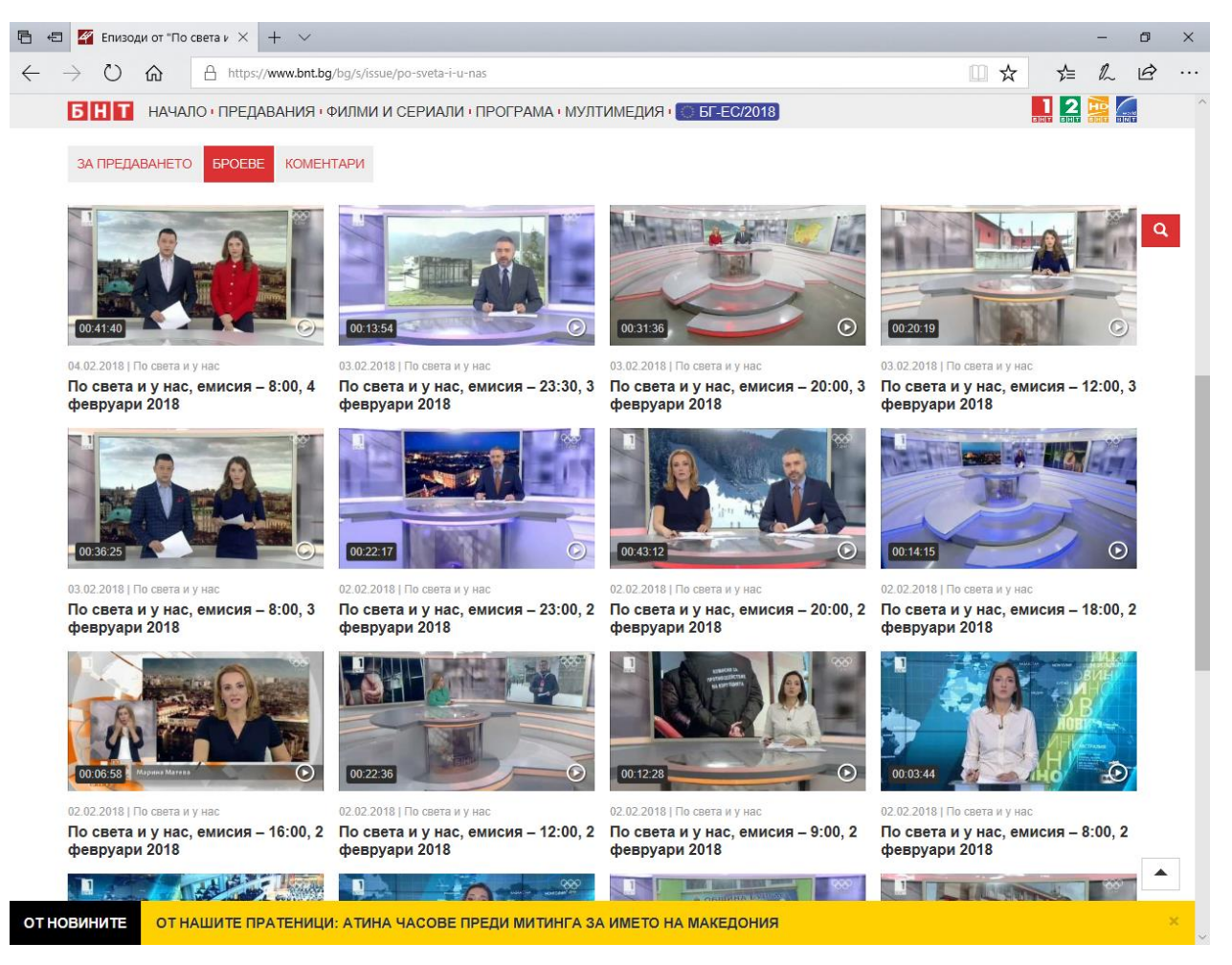